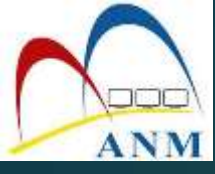

## TAKLIMAT AUTHORISED PERSONNEL (AP) BAGI PTJ DI BAWAH JANM NS

Tarikh : 2 November 2021 Masa : 9.30 pagi – 12.30 tgh Tempat : Secara Online

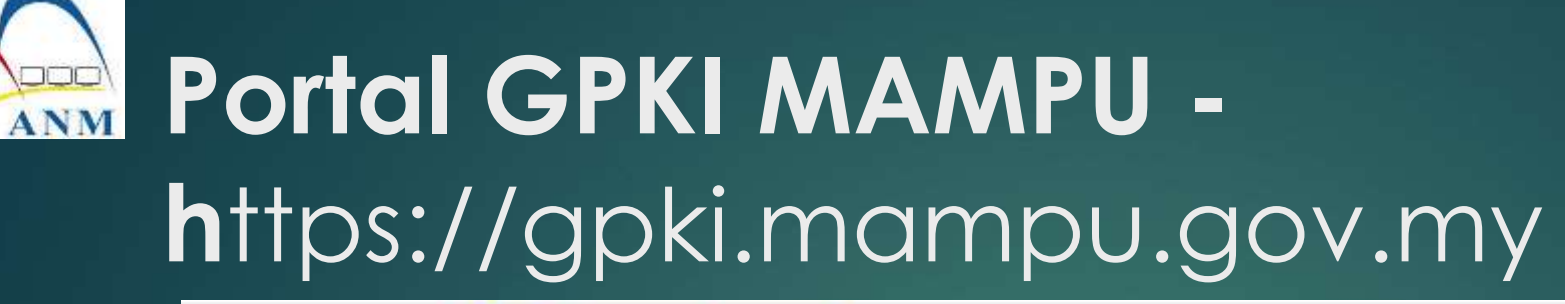

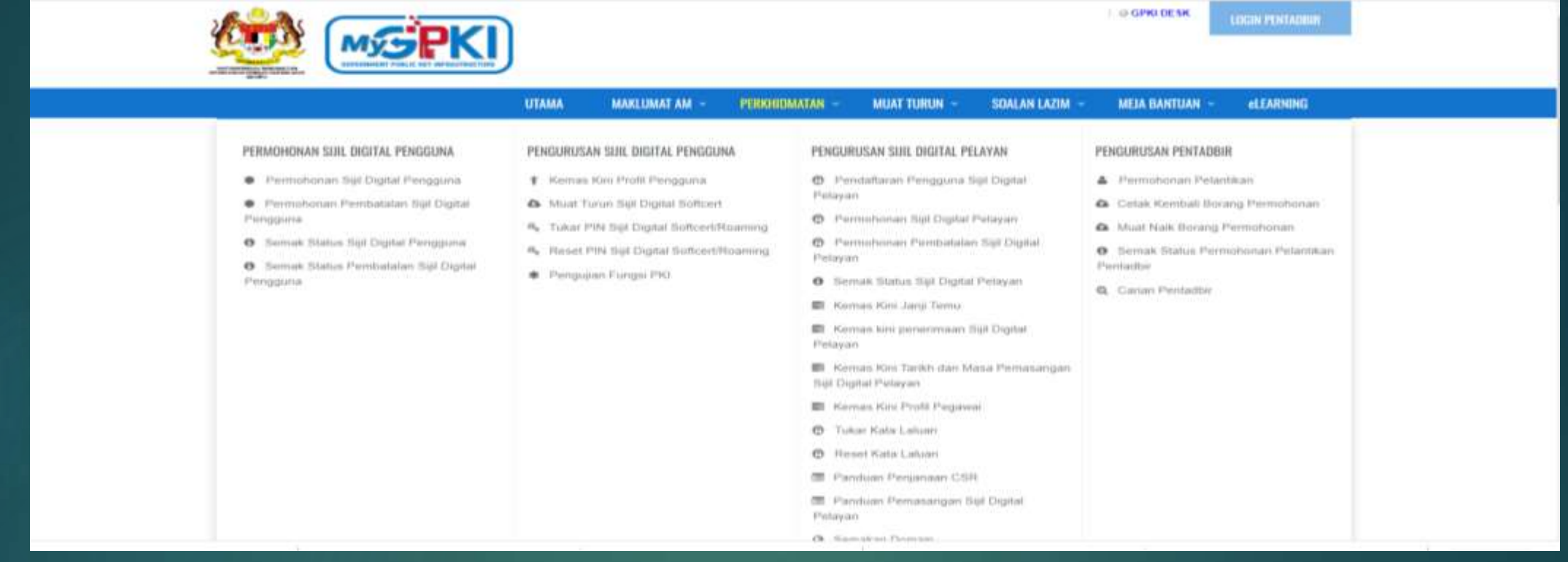

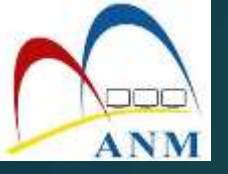

## PERANAN PENTADBIR (AP)

- I. Pendaftaran Pengguna Baharu Sijil Digital Token
- 2. Pembaharuan (renew) Sijil Digital Token
- 3. Pembatalan/ Penggantian Sijil Digital Token
- 4. Pengesahan semua jenis permohonan pengguna
- 5. Perpindahan Jabatan Pengguna

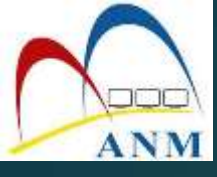

# PENDAFTARAN PENGGUNA (BAHARU)

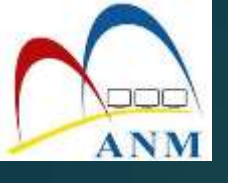

### PENDAFTARAN PENGGUNA (BAHARU)

- 1. Login sebagai Pentadbir di Portal GPKI
- 2. Klik [Menu Pengurusan Pengguna] dan klik sub menu [Pendaftaran Pengguna]

| MGPKI)                              | AND A SHOT OF A SHARE AND A SHARE AND A SHARE AND A SHARE AND A SHARE AND A SHARE AND A SHARE AND A SHARE AND A |              |                          | 3                     | /                              | ~                   |                           |           |                                   |                 |
|-------------------------------------|----------------------------------------------------------------------------------------------------|--------------|--------------------------|-----------------------|--------------------------------|---------------------|---------------------------|-----------|-----------------------------------|-----------------|
| <ol> <li>массийн массия</li> </ol>  | SENARAI PE                                                                                                    | NDAFTARAN    | PENGGUNA                 |                       |                                |                     |                           |           |                                   |                 |
|                                     | Q Cator Tepelinci                                                                                               |              |                          |                       |                                |                     |                           |           |                                   | Dattor Koharu + |
| Color Perggine                      | 30 🛩 Papar s                                                                                                    | alad         |                          |                       |                                |                     |                           |           |                                   | O Benatimpos    |
| P SHE DIDINA I PENDOUNA I           | Excel                                                                                                    |              |                          |                       |                                |                     |                           |           | Catari                            |                 |
| ■ РЕМЕЛЛАСНИ →<br>+ РЕНОССИРЕНСКИ → | Nama                                                                                                    | • •          | e<br>Sistem ICT Kerajaan | e<br>Medium           | Agensi                         | e<br>Stati<br>Digit | e Siji Jenis<br>al Pernoh | e<br>onan | Tarikh dan<br>Masa<br>Pendaffaran | Tindakan        |
| PHINGURULAN PINTADER                | HANGAH BIN<br>GHAE                                                                                              | 720502055331 | BPERCLEMMY               | siji Digital<br>Token | MAILS<br>KESELAMATAN<br>NEGARA | Telah               | Baharu<br>ohon            |           | 01/11/2021 11:57<br>Add           | 0               |
|                                     |                                                                                                    |              |                          |                       |                                |                     |                           |           |                                   |                 |

3. Di bahagian **Daftar Baharu**, pilih Individu atau Berkelompok

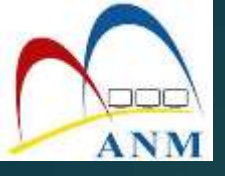

#### 3. Masukkan Nama Penuh dan No MyKad seperti di dalam Kad Pengenalan pengguna

#### PENDAFTARAN PENGGUNA BAHARU SECARA INDIVIDU

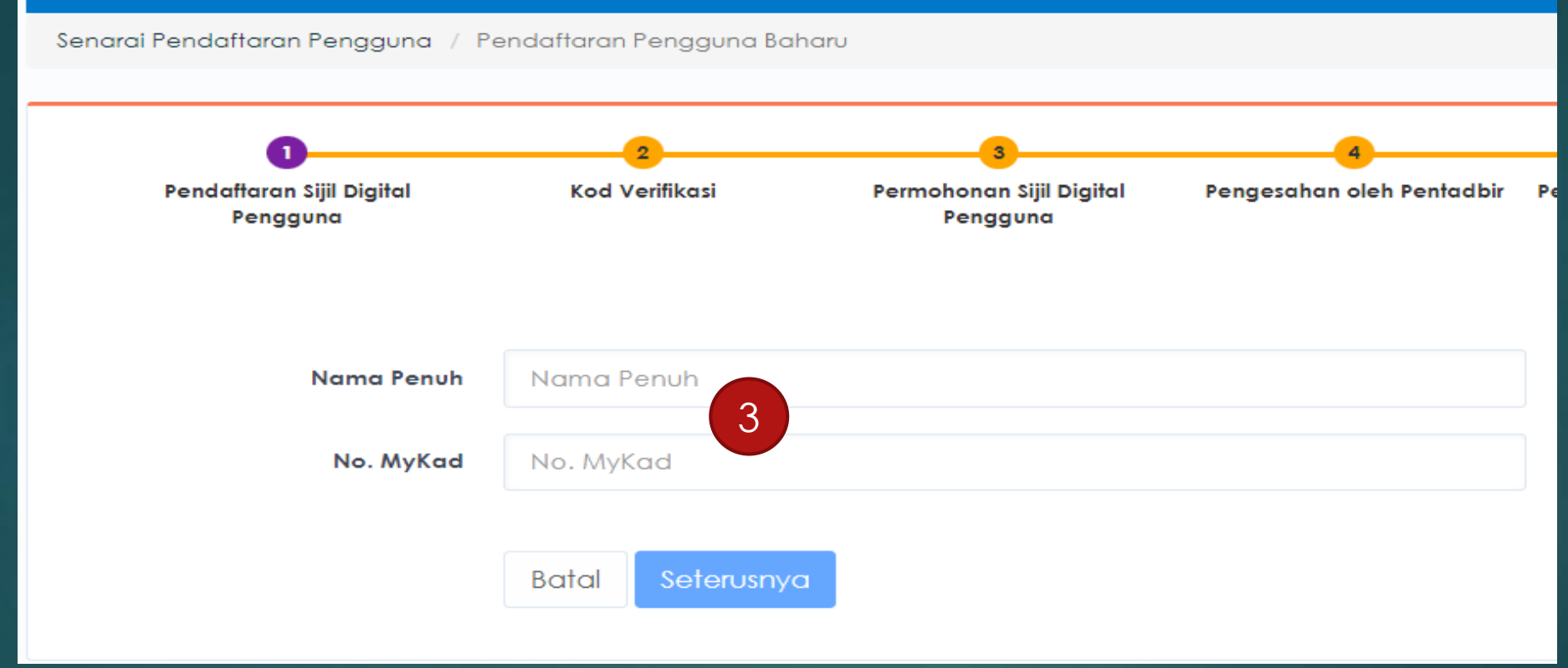

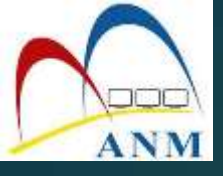

#### 4. Masukkan maklumat yang lengkap seperti berikut:

| Kamentenin / Agene                    | JABATAN AKAUNTAN NEDARA MALAT                                                                                                    | SIA NEGERI SEABLAN               |                                                  |  |
|---------------------------------------|----------------------------------------------------------------------------------------------------|----------------------------------|--------------------------------------------------|--|
| Negeri                                | NECIERS SEMIRICAN                                                                                                    |                                  | ~                                                |  |
|                                       | Sabiranya agansi Kosla dalam sanarai pilite                                                                                                    | en, egensi tesekut bukan di kawa | is heregeungen MAMPU eter trendetus lidick oktif |  |
| Safern XCT Karsgaun                   | E ESPERAS                                                                                                    | afferdiation                     |                                                  |  |
| Paranan Pangguna Kalam ICF<br>Kangean | 30xx PHP<br>Prelixfor / Prendlar 1 (IGPAIAS)<br>Akiouri Terlmon / Precolar 2 (IDPAAS)<br>Periodellar GPRC (IGPAIAS)<br>Periodellar GPRC (IGPAIAS)<br>Released the data bit pole present what results ( | Milli dari tela periman          | -<br>-                                           |  |
| Popring Manifestry                    | Biji Digitul Token                                                                                                    |                                  | ~                                                |  |
| NARLUBERT PERSOUNA III                | JR. ENGRAD.                                                                                                    |                                  |                                                  |  |
| Non. MyKen                            | d #303422058282                                                                                                    |                                  |                                                  |  |
| Numma Pamul                           | NUR EXAMINAN BINTI ABU SALIS                                                                                                    |                                  |                                                  |  |
| 8                                     | Jamanikann.auv.mj                                                                                                    |                                  |                                                  |  |
|                                       |                                                                                                    |                                  |                                                  |  |

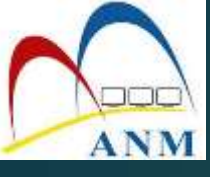

## 5. Notifikasi emel kepada pengguna akan dihantar memaklumkan pengguna telah didaftarkan di dalam sistem.

Pengesahan Alamat E-mel Pengguna

Assalamualaikum wbt. dan Salam Sejahtera,

YBhg. Tan Sri/Datuk/Dato'/Datin/Tuan/Puan FATIMAH UWARDAH BINTI HASHIM,

Dengan hormatnya perkara di atas dirujuk.

2. Untuk maki on, tuan/ puan telah didaftarkan sebagai pengguna baharu Sijil Digital Token bagi MyCukai oleh Pentadbir GPKI. Sila klik di sini omengesahkan pendaftaran dan e-mel pengguna. Pautan pengesahan e-mel akan tamat dalam tempoh 24 jam pada 13-09-2020 08:49 PM

Sebarang pertanyaan tuan/puan hendaklah dikemukakan kepada Meja Bantuan MyGPKI melalui pautan https://gpkidesk.mampu.gov.my.

Sekian, terima kasih.

#### Pentadbir Sistem GPKI

E-mel ini merupakan janaan komputer. Tiada sebarang maklum balas diperlukan.

### 6. Klik pautan <u>di sini</u>untuk mengesahkan emel dan pendaftaran pengguna dan skrin berikut dipaparkan

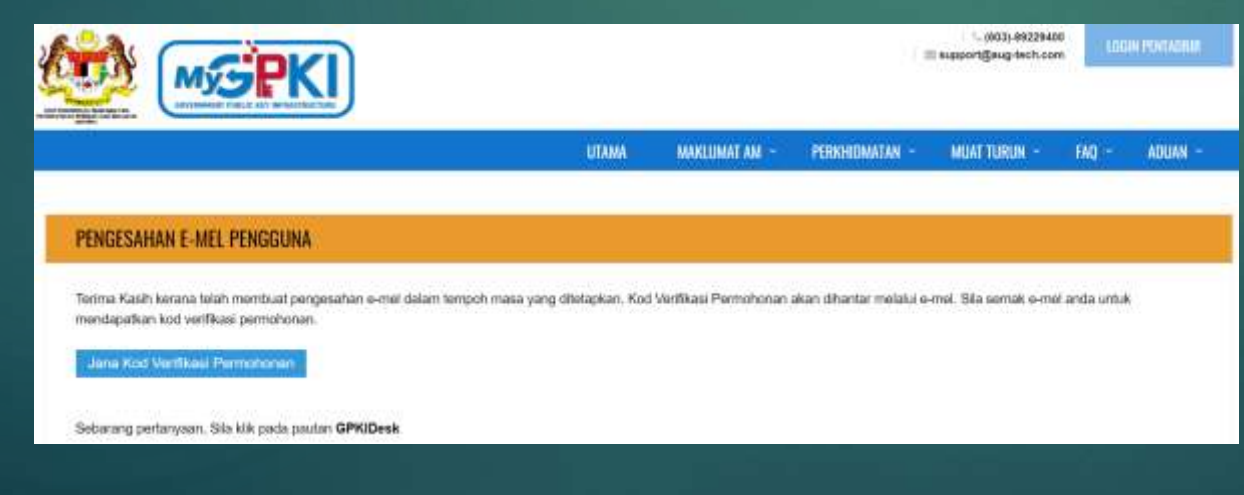

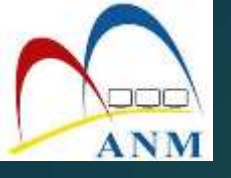

#### 7. Klik butang [Jana Kod Verifikasi Permohonan] untuk menjana Kod Verifikasi Permohonan.

| PERMOHONAN SUIL DIGITAL PE                                 | NGGUNA                                     |                   |  |
|------------------------------------------------------------|--------------------------------------------|-------------------|--|
| Kod Verfikasi Permehonan baru tela                         | n dijuna dan dhartar ke o-mii falimah hash | m@dispostable.com |  |
| No. MyKad<br>Kid Vetifikasi Permobohan                     | No. MyKed                                  | 0                 |  |
| Köd Verifikanii Permobohan<br>Set Sennun Jana Kod Verifika | ni Permahanan Sateruanya                   |                   |  |

- 8. Kod Verifikasi Permohonan akan dihantar ke emel pengguna.
- 9. Isikan maklumat Permohonan Baharu di Portal GPKI setelah menerima Kod Verifikasi melalui emel pengguna. (Kod verifikasi sah dalam tempoh 24 jam setelah dijana)

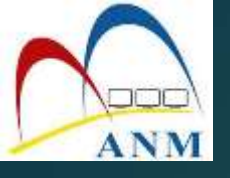

### 10. Klik pada menu [Perkhidmatan] > [Permohonan Sijil Digital Pengguna] dan pilih sub menu [Permohonan Sijil Digital Pengguna]

|                                                           | UTAMA                                      | MAKLUMAT AM -                                      | PERCHIDMATAN -                                                       | MUAT TURIN ~            | FMQ -                             | ADUAN - |  |
|-----------------------------------------------------------|--------------------------------------------|----------------------------------------------------|----------------------------------------------------------------------|-------------------------|-----------------------------------|---------|--|
| PERMOHONAN SUIL DIGITAL PENGGUNA                          | AN SARE DIGITAL PENGGUNA                   | PENGURUSAN SUIL DIGR                               | IAL PELAYAN                                                          | PENGURUSAN P            | ENTADER                           |         |  |
| Permohanan Sijil Digital Pengguna                         | ii Prutii Penggunu                         | Ø Pendaftaran Penge                                | puna 988 Digital                                                     | 🔺 Permohonan Pelantikan |                                   |         |  |
| <ul> <li>Permohonast Permitetalan Siji Digitat</li> </ul> | in narun Sijil Digitar Soltaart            | Pelayan                                            |                                                                      |                         | & Catak Kembali Borang Permohonan |         |  |
| Pengguna                                                  | 4, Tukw PtN Siji Digital Softcart/Roaming  | Permohonan Siji D                                  | ligital Palayan                                                      | A Must Nais             | Burang Permi                      | chorten |  |
| Ø Semak Status Siji Digital Pengguna                      | 4, Roset PIN Siji Digital Softwert/Roaming | Parmehonan Parrit                                  | <ul> <li>Semak Status Permohenan Pelantikan<br/>Pentadbir</li> </ul> |                         |                                   |         |  |
| O Semak Status Perstatation Sell Digital                  | <ul> <li>Pengujian Pengai PKI</li> </ul>   | Poayan                                             |                                                                      |                         |                                   |         |  |
| Pengguna                                                  |                                            | <ul> <li>Serruk Status Set I</li> </ul>            | Q, Canan Penlador                                                    |                         |                                   |         |  |
|                                                           |                                            | Kestuas Kirsi Jangi Terma                          |                                                                      |                         |                                   |         |  |
|                                                           |                                            | <ul> <li>Kamas kini penerim<br/>Pelayan</li> </ul> | naan Siji Digkal                                                     |                         |                                   |         |  |
|                                                           |                                            | Kernas Kini Tasko o<br>Siji Cigital Pelayan        | dan Masa Pernasanga                                                  | n                       |                                   |         |  |
|                                                           |                                            | El Kentias Kini Profil P                           | egawai                                                               |                         |                                   |         |  |

#### 11. Masukkan [No MyKad] dan [Kod Verifikasi Permohonan] dan klik butang [Seterusnya]

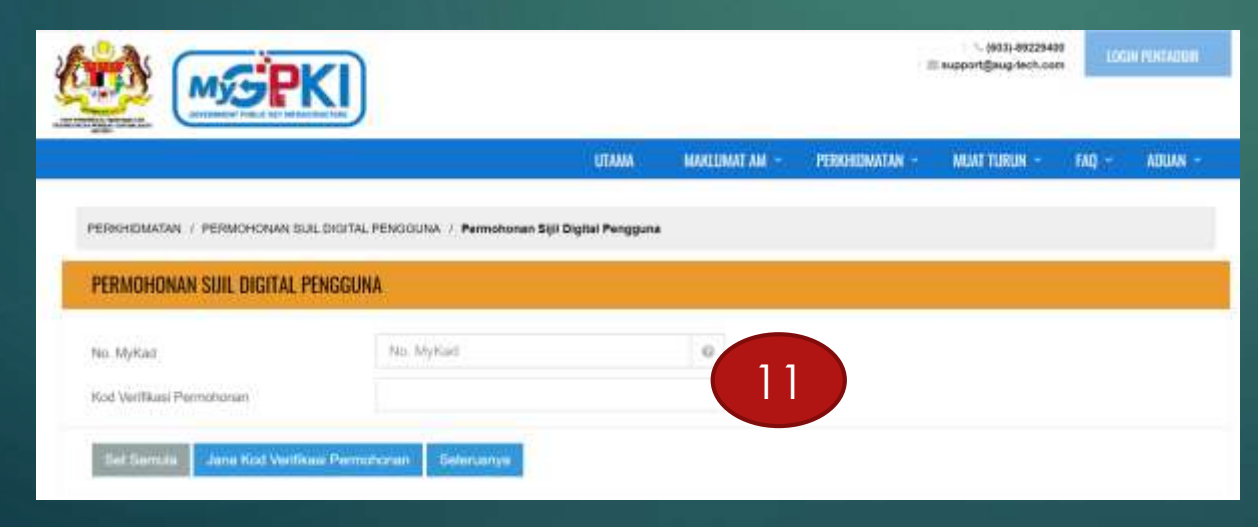

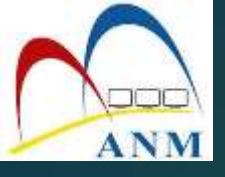

#### 12. Lengkapkan butiran peribadi (Maklumat Pengguna) seperti di bawah

| 00-                                                                                                    |                                                                          |                                                       |                       |                     |                  |
|----------------------------------------------------------------------------------------------------|--------------------------------------------------------------------------|-------------------------------------------------------|-----------------------|---------------------|------------------|
| Pendarbaran Sjil Digital Kod Ventils<br>Pengguna see se heer seet to<br>exemute to ser rang<br>used to be the set | alai Permohonan Siji Digital P<br>maanmanna                              | engezahan oleh Pentadbir                              | Kelululan Pernishsian | Penghamaran oleh CA | Pengaktfan Token |
| i dingatkan untuk menjaga token ansta eu                                                                          | paya Sdak hiang serta tidak bolen da                                     | congsi dengan mara-mar                                | na pengguna lain.     |                     |                  |
| Jumat Pengguna                                                                                                    |                                                                          |                                                       |                       |                     |                  |
| nis Pernohunan                                                                                                    | Baharu                                                                   |                                                       |                       |                     |                  |
| nin Modum                                                                                                    | Sijil Digital Token                                                      |                                                       |                       |                     |                  |
| ima Periohan                                                                                                    | FATIMAH UWARDAH BINTI HAS                                                | HIM                                                   |                       |                     |                  |
| . MyKad                                                                                                    | 061201045882                                                             |                                                       |                       |                     |                  |
| itam ICT Karajaan                                                                                                 | MyCLARI                                                                  |                                                       |                       |                     |                  |
| ranan Pungguna Slutem ICT Kerajaan                                                                                | Pegawai IT                                                               |                                                       |                       |                     |                  |
| mel                                                                                                    | falmah hashim@dispostabla                                                | com                                                   |                       |                     |                  |
| monterion / Agénei                                                                                                | KEMENTERIAN KEWANGAN                                                     |                                                       |                       |                     |                  |
| amat Agamai                                                                                                    | KOMPLEKS KEMENTERIAN<br>PUSAT PENTADBIRAN KER/<br>82592 WILAYAH PERSEKUT | KEWANGAN, PRESIN<br>AJAAN PERSEKUTUA<br>UAN PUTRAJAYA | 7 2,<br>N             |                     |                  |
| skod                                                                                                    | 82592                                                                    |                                                       |                       |                     |                  |
| ngari                                                                                                    | WILAYAH PERSEKUTUAN P                                                    | UTRAJAYA                                              |                       | 4                   |                  |
| Telefon Pejabat                                                                                                   | 03882281186                                                              |                                                       | 6                     |                     |                  |
|                                                                                                    |                                                                          |                                                       |                       |                     |                  |
| o. Faka                                                                                                    | 0388228118777                                                            |                                                       | 0                     |                     |                  |

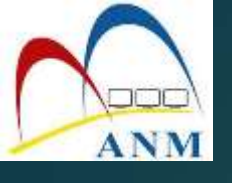

13. Lengkapkan (Maklumat Berhubung Penggunaan Sijil Digital) seperti di bawah dan klik butang **[Hantar]** untuk AP membuat pengesahan.

| States Refinin 1                                                                 | Tarikh lahir ibu anda (conte                                                                                                    | oh: 0:1011950)                              |                                                                                                   | *                 |
|----------------------------------------------------------------------------------|----------------------------------------------------------------------------------------------------|---------------------------------------------|---------------------------------------------------------------------------------------------------|-------------------|
| Jawapan T                                                                        | 01011850                                                                                                    | Attauation + hinggs if a                    | ngka satisja                                                                                      |                   |
| Soaian Alahsia 2                                                                 | No plat kereta pertame ayu                                                                                                    | ah anda (contoh: 2050)                      |                                                                                                   | ~                 |
| Jawagam 2                                                                        | 2050                                                                                                    | O Massadoon A langun II a                   | region survivo                                                                                    |                   |
| Sila pedinan anda ingal polihan oo                                               | alan dan jeuspan Neuelamatan bagi penggu                                                                                                    | nawn Slatern GPW                            |                                                                                                   |                   |
| ing Kasalamatan                                                                  | ° 🗶                                                                                                    | 100                                         | · (•)                                                                                             | 13                |
|                                                                                  | ((0)0)                                                                                                    |                                             |                                                                                                   |                   |
|                                                                                  |                                                                                                    | ° Ch                                        | -                                                                                                 |                   |
|                                                                                  | ( and a second second s | and the second                              |                                                                                                   | Description and a |
|                                                                                  | (mark)                                                                                                    |                                             |                                                                                                   | ODDED DE DES      |
| PN Sąl Dyslai                                                                    | 4                                                                                                    |                                             | 0 Nexalizar Branchar                                                                              |                   |
| PN Sei Ogna<br>Pengesaran PM Seji Ogdal                                          |                                                                                                    |                                             | Maccalium II anytis Salays     Maccalium II anytis Salays                                         |                   |
| PNI Syl Dystai<br>Pengenatus PNI Syl Dystal<br>Silo jaatikan anda ingat nombor P | d<br>d<br>W. Noynbor P.W. Ini alkan digunakan untuk tu                                                                                                    | yuun pengaktilan TokensSoffCert/RoumingCent | O     Theoremain II is you server     O     Theoremain II is you server     Serversen colorustrys | Contah imej MyKaz |

#### 14. Cetak Borang Permohonan

| PERMOHONAN SUIL DIGITAL PENGGUNA                                                     |  |
|--------------------------------------------------------------------------------------|--|
| Status Permohonan                                                                    |  |
| Permohonan telah berjaya dihantar. Klik oetak untuk mencetak borang permohonan anda. |  |
| Catak                                                                                |  |
| Sebarang pertanyaan, Sila klik pada pautan GPKIDesk                                  |  |
|                                                                                      |  |

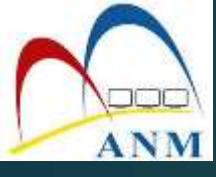

## PEMBAHARUAN SIJIL DIGITAL TOKEN (RENEW)

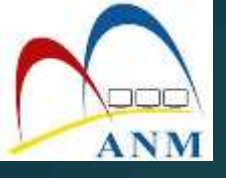

- Pengguna terima emel notifikasi memaklumkan sijil akan tamat tempoh dalam tempoh 30 hari atau 15 hari dari tarikh tamat tempoh beserta Kod Verifikasi Permohonan.
- 2. Klik pada menu [Perkhidmatan] > [Permohonan Sijil Digital Pengguna] dan pilih sub menu [Permohonan Sijil Digital Pengguna]

|                                                                                                    | UTAMA                                                                                                    | MARLUMAT AM - PEROHOMATAN -                                                                                                    | MUATTURUN - FAQ - ADUAN -                                                                                                    |
|----------------------------------------------------------------------------------------------------|----------------------------------------------------------------------------------------------------|----------------------------------------------------------------------------------------------------|----------------------------------------------------------------------------------------------------|
| PERMOHONAN SUIL DIGITAL PENGGUNA<br>Permohonaan Sijil Digital Hengguna<br>Pengguna<br>Semak Statua Sijil Digital Pengguna<br>Samak Statua Perbatatan Sijil Digital<br>Pengguna | PENGUHUSAN SURL DIGITAL PENGGUNA<br>Kamas Kaii Prutii Pengguriu<br>Muai Tururi Siji Digitai Sotoant<br>4, Tukur Pth Siji Digitai SotoantiRoaming<br>4, Romat Pth Siji Digitai SotoantiRoaming<br>4, Pangujan Pungsi PKO | PENGURUSAN SIJIL DIGITAL PELAYAN   Petrogan  Petrogana Biji Digital Petrogana Biji Digital Petrogan  Parmohonan Pambatakan Biji Digital Petrogan  Petrogan  Serrusk Status Biji Digital Petrogan  Kamas Kini Janji Tema  Kamas Kini Janji Tema  Kamas Kini Takih dan Masa Pemasangan Biji Digital Petrojan  Kamas Kini Takih dan Masa Pemasangan Biji Digital Petrojan  Kamas Kini Takih dan Masa Pemasangan Biji Digital Petrojan | FENGURUSAN PENTADOR<br>A Permotronum Potentikan<br>Catak Kentbali Borang Permotronum<br>Musit Neik Borang Permotronum<br>Samak Status Permotronus Potentikan<br>Pentador<br>Q. Cartian Pentador |

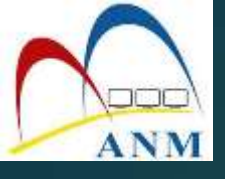

- 3. Skrin berikut akan dipaparkan.
- 4. Masukkan [No MyKad] dan pilih [Ya] atau [Tidak] pada bahagian [Adakah token masih ada dengan anda]

|                                      | )                                             |               | 1.0            |              | LOG   | IN PENTADBIR |
|--------------------------------------|-----------------------------------------------|---------------|----------------|--------------|-------|--------------|
|                                      | ИТАМА                                         | MAKLUMAT AM 🐣 | PERKHIDMATAN 😁 | MUAT TURUN 👻 | FAQ ~ | ADUAN ~      |
| PERKHIDMATAN / PERMOHONAN SIJIL DIGI | AL PENGGUNA / Permohonan Sijil Digital Penggu | na            |                |              |       |              |
| PERMOHONAN SIJIL DIGITAL PENGG       | UNA                                           |               |                |              |       |              |
| No. MyKarl                           | 700313025813                                  |               |                |              |       |              |
| Adakah token masih ada dengan anda?  | <ul> <li>Ya</li> </ul>                        | 4             |                |              |       |              |
|                                      | 🔿 Tidak                                       |               |                |              |       |              |
| Kod Verifikasi Permohonan            |                                               | 5             |                |              |       |              |
| Set Semula Jana Kod Verifikasi Per   | mohonan Seterusnya                            |               |                |              |       |              |

5. Masukkan [Kod Verifikasi Permohonan] yang diterima melalui emel dan klik [Seterusnya]

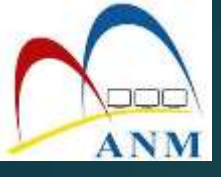

#### 6. Skrin berikut akan dipaparkan.

| RMOHONAN SUIL DIGITAL PENGGUN                                                                                               | A Contraction of the second second seco |                                            |                           |                      |                   |
|----------------------------------------------------------------------------------------------------|----------------------------------------------------------------------------------------------------|--------------------------------------------|---------------------------|----------------------|-------------------|
| Constant Sijil Digital Kod Verifia     Pengguna lande dase Mass tende das     sets timana atter i naccan     sind-dase pasa | 3<br>asi Permóhonan Sijil Digital<br>szzz isi raw                                                                                                    | Pengesahan oleh Pentadbir                  | 5<br>Kelulusan Permohonan | Penghantaran oleh CA | Pengaktifan Token |
| unda diingatkan untuk menjaga token anda su<br>sila pastikan token masih ada dengan anda. S                                 | paya tidak hilang serta tidak boleh<br>ekiranya hilang, sila buat permoho                                                                                                    | dikongsi dengan mana-mar<br>nan pembatalan | a pengguna lain.          |                      |                   |
| /aklumat Pengguna                                                                                                    |                                                                                                    |                                            |                           |                      |                   |
| Jenis Permohonan                                                                                                    | Pembaharuan                                                                                                    |                                            |                           |                      |                   |
| Jenis Medium                                                                                                    | Sijil Digital Token                                                                                                    |                                            |                           |                      |                   |
| Nama Pemohon                                                                                                    | ZAWAWI BIN AHMAD                                                                                                    |                                            |                           |                      |                   |
| No. MyKad                                                                                                    | 700313025813                                                                                                    |                                            |                           |                      |                   |
| Sistem ICT Kerajaan                                                                                                    | ePerolehan                                                                                                    |                                            |                           |                      |                   |
| Peranan Pengguna Sistem ICT Kerajaan                                                                                        | PERAKU 1                                                                                                    |                                            |                           |                      |                   |
| E-mel                                                                                                    | zawawi@dispostable.com                                                                                                    |                                            |                           |                      |                   |
| Kementerian / Agensi                                                                                                    | 72 BN ORDNANS DIRAJA                                                                                                    |                                            |                           |                      |                   |
| Alamat Agensi                                                                                                    | 72 BATALION KOR ORDN/<br>KEM KEMUNTING<br>34000 PERAK                                                                                                    | INS DIRAJA                                 |                           |                      |                   |
| Poskod                                                                                                    | 50634                                                                                                    |                                            |                           |                      |                   |
| Negeri                                                                                                    | WILAYAH PERSEKUTUAN                                                                                                    | KUALA LUMPUR                               |                           | ÷                    |                   |
| No. Telefon Pejabat                                                                                                    | 60362563390                                                                                                    |                                            | ø                         |                      |                   |
| No. Faks                                                                                                    | 60362506902                                                                                                    |                                            | 0                         |                      |                   |
| No. Telefon Bimbit                                                                                                    | 60196295829                                                                                                    |                                            | 0                         |                      |                   |

#### Nota

- Maklumat Pengguna dahulu akan dipaparkan
- Pengguna boleh menukar alamat (jika ada pertukaran alamat), menukar imej MyKad (sekiranya ada pertukaran MyKad)
- Semua medan wajib diisi

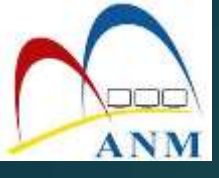

#### 7. Kemaskini Maklumat Berhubung Penggunaan Sijil Digital.

| Maklumat Berhubung Pengguna          | aan Sijil Digital                                                 | •                                                                                                    |
|--------------------------------------|-------------------------------------------------------------------|----------------------------------------------------------------------------------------------------|
| Stuplet Rates 1                      | Tarikh lahir ibu anda (contoh                                     | v1011E860) ~                                                                                             |
| Jawapan 1                            | 01011850                                                          | Discussion + Inngge il angles satola                                                                     |
| Soalan Rahsai 2                      | No plat kereta pertama ayah                                       | nda (contotr: 2058)                                                                                      |
| Jawagan 2                            | 2050                                                              | O Musedware & terregger 8 designer surfrage                                                              |
| Sile pushian ende ingel pliner zoele | er den jenspan keselematan bagi pengguna                          | t Staturt GPK                                                                                            |
| Imej Kooslumatan                     | ° 🕵                                                               |                                                                                                    |
|                                      | 4.9(6)                                                            |                                                                                                    |
|                                      |                                                                   |                                                                                                    |
|                                      |                                                                   | STALAYSING BOOM                                                                                          |
| PIN Siji Digital                     |                                                                   | C Threadhain II an tall a sufficient                                                                     |
| Pengesahan PN Siji Digital           |                                                                   | O Manufact Targia salap                                                                                  |
| Site pastiken unde inget nomber PW   | (. Nombor PIN ini akan digunakan untuk tuju                       | n pengaktilan Tokun Soff Certi Fizami ng Certi dan kegunaan akterizinya Contah imej Mykad                |
| Must Nash Irraj Mytlad               | imei-mykad.png                                                    | See France                                                                                               |
|                                      | Sila muat naik imig MyKad dalam<br>yang dimuat naik adalah jalas. | irmat "Jog, " prig. " gif sahlaja. Seiz fiki merzilah tidak ikibih daripada 2545.5ka pestikon irmy MyKad |

#### 8. Tandakan $\sqrt{pa}$ pada semua kotak dan **[Hantar**] untuk pengesahan AP.

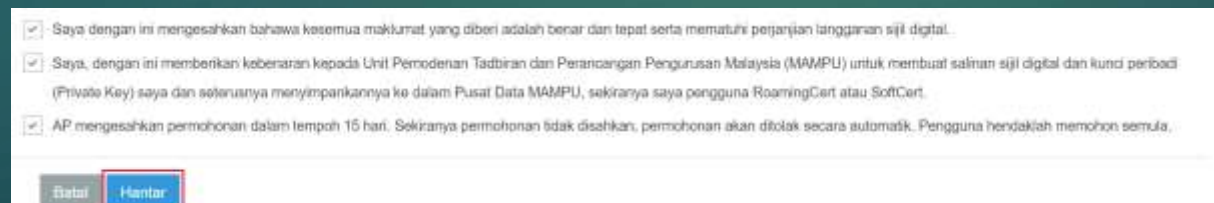

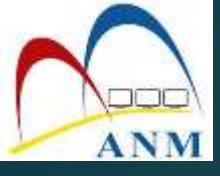

## PEMBATALAN DAN PENGGANTIAN SIJIL DIGITAL

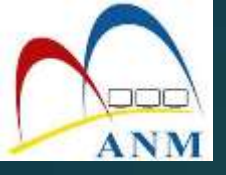

## Pembatalan Sijil Digital

#### SEBAB-SEBAB PEMBATALAN

Sijil digital telah disalahguna
 Sijil digital rosak atau corrupt
 Terdapat kesalahan pada nama atau No. MyKad pengguna
 Bersara dan Perletakan jawatan

#### Nota:

Pengguna perlu menyediakan dokumen sokongan sewaktu membuat permohonan pembatalan

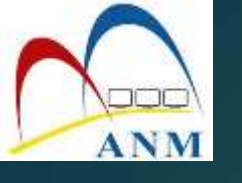

.

## Klik pada menu **[Perkhidmatan] > [Permohonan Sijil Digital Pengguna]** dan pilih sub menu **[Permohonan Pembatalan Sijil Digital Pengguna ]**

|                                                                               | )                                          |                                                   | Support@aug-tech.com                                                                                            |
|-------------------------------------------------------------------------------|--------------------------------------------|---------------------------------------------------|----------------------------------------------------------------------------------------------------|
|                                                                               | )                                          |                                                   | The second second second second second second second second second second second second second second second se |
|                                                                               | ИТАМА                                      | MAKLUMAT AM 👻 PERKHIDMATAN 👻                      | MUAT TURUN ~ FAQ ~ ADUAN ~                                                                                      |
| PERMOHONAN SUIL DIGITAL PENGGUNA                                              | PENGURUSAN SIJIL DIGITAL PENGGUNA          | PENGURUSAN SIJIL DIGITAL PELAYAN                  | PENGURUSAN PENTADBIR                                                                                            |
| Permohonan Sijil Digital Pengguna                                             | 👔 Kemas Kini Profil Pengguna               | Pendaftaran Pengguna Sijil Digital                | 📥 Permohonan Pelantikan                                                                                         |
| Permohonan Pembatalan Sijil Digital                                           | Muat Turun Sijil Digital Softcert          | Pelayan                                           | Cetak Kembali Borang Permohonan                                                                                 |
| Pengguna                                                                      | & Tukar PIN Sijil Digital Softcert/Roaming | Permohonan Sijil Digital Pelayan                  | 🕰 Muat Naik Borang Permohonan                                                                                   |
| Semak Status Sijil Digital Pengguna     Samak Status Bambatalan Sijil Digital | 4 Reset PIN Sijil Digital Softcert/Roaming | Ø Permohonan Pernbatalan Sijil Digital<br>Pelayan | <ul> <li>Semak Status Permohonan Pelantikan</li> <li>Pentedhir</li> </ul>                                       |
| Pengguna                                                                      | 🕸 Pengujian Fungsi PKI                     | Semak Status Sijil Digital Pelayan.               | © Carian Pentadbir                                                                                              |

- 2. Pengguna perlu membuat aduan di Meja Bantuan GPKI terlebih dahulu untuk mendapatkan **no tiket aduan**
- 3. Pengguna juga perlu memuat naik surat rasmi mengikut templat yang diberi

| PERIORIDMATAN / PERMOHONAN SI                                                                                                    | NGITAL PENGGUNA / Permohonan Pembatalan Sijil Digital Pengguna                                                                                                    |
|----------------------------------------------------------------------------------------------------|----------------------------------------------------------------------------------------------------|
| PERMOHONAN PEMBATALAN                                                                                                    | L DIGITAL PENGGUNA                                                                                                    |
| No. MyKad                                                                                                    | 600812035882                                                                                                    |
| Syarat kelulusan permohonan pemba<br>1. Selain daripada kos tamat peranar<br>mendapatkan nombor (kwi aduan Kil<br>2. Peogguna hendaklah memuat naik | n<br>Insara dan persekhidmatan pengguna hendaklah melapor dan mengesahkan aduan kepada Meja Bartuan GPKI serlebih dahulu untuk<br>sini untu at aduan pengguna,<br>rat menggunakan kepala surat rasmi agensi dan ditandatangan oleh Ketua Jabatan masing-masing. Tempkat surat boleh rij dapati <b>di sini.</b> |
| Set Semula Setenanya                                                                                                    |                                                                                                    |

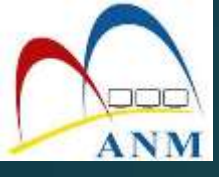

- 4. Masukkan [No MyKad] dan klik butang [Seterusnya].
- 5. Masukkan maklumat Soalan Rahsia dan Jawapan. Klik butang klik butang [Seterusnya].

| PERMOHONAN PEMBATALAN                     | INL DIGITAL PENGGUNA                      |    |
|-------------------------------------------|-------------------------------------------|----|
| Soalan Raheia                             | Tarikh lahir ibu anda (contolt: 01011950) | ÷. |
| Jawagalet                                 |                                           |    |
| Adakah ini imej pilihan anda semar        | a pendaftaran?                            |    |
| <b>(</b>                                  | - Ya                                      |    |
| a a a a a a a a a a a a a a a a a a a     | (•) Telak                                 |    |
| Jawapan<br>Kemitali Sot Semula <b>S</b> e | • Tetak                                   |    |

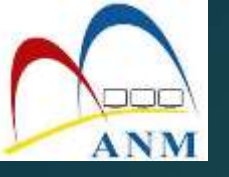

#### 4. Pilih [Sebab Pembatalan] dan lengkapkan maklumat yang diperlukan.

| Sebab Pembatalan | <ul> <li>Token hilang/dicuri</li> </ul>                         |
|------------------|-----------------------------------------------------------------|
|                  | Token rosak                                                     |
|                  | <ul> <li>Sijil digital tidak boleh digunakan/corrupt</li> </ul> |
|                  | Kesilapan No. MyKad dalam Sijil Digital                         |
|                  | <ul> <li>Kesilapan nama dalam Sijil Digital</li> </ul>          |
|                  | <ul> <li>Tamat Peranan</li> </ul>                               |
|                  | Pengguna Salah guna Sijil Digital                               |
|                  | <ul> <li>Token tidak diterima</li> </ul>                        |
|                  | <ul> <li>Tamat perkhidmatan dan bersara</li> </ul>              |
|                  | Pertukaran Medium                                               |

#### 5. Sistem akan memaparkan status permohonan pembatalan seperti berikut.

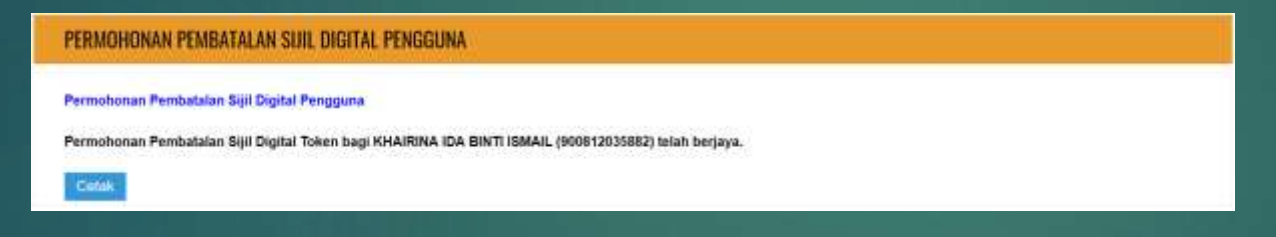

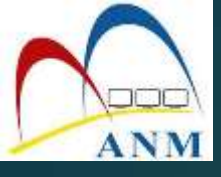

- 6. Pengguna akan terima emel makluman beserta Kod Verifikasi Permohonan bagi permohonan penggantian token bagi token rosak dan hilang.
- 7. Pengguna perlu membuat permohonan penggantian di Portal GPKI Langkah-langkah permohonan penggantian sama seperti permohonan pembaharuan Sijil Digital Pengguna.

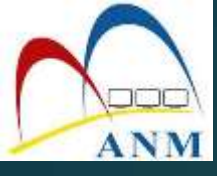

## PERPINDAHAN JABATAN PENGGUNA

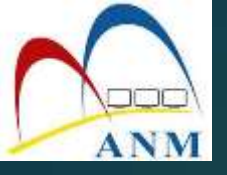

## PERPINDAHAN JABATAN PENGGUNA

- 1. Login sebagai Pentadbir di Portal GPKI.
- 2. Klik pada menu [Pengurusan Pengguna]. Klik sub menu [Kemas Kini Profil Pengguna]
- 3. Masukkan [No MyKad]
- 4. Klik butang [Perpindahan Jabatan]

|                                                    | JUSMIAH BINTI JAMALUDDIN |              | /                                |                     |             |          |                      | U     |
|----------------------------------------------------|--------------------------|--------------|----------------------------------|---------------------|-------------|----------|----------------------|-------|
| D PENGURUSAN PENGGU                                | KEMAS KINI PRO           | OFIL PENGG   | UNA                              |                     |             |          |                      |       |
| Pendattaran Pengguna                               |                          |              |                                  |                     |             |          |                      |       |
| Kemos Kini Profil Pulngguna 2                      |                          |              |                                  |                     |             |          |                      |       |
| Carlan Pengguna                                    | 10 Y Papar rekod         |              |                                  |                     |             |          |                      |       |
| $\beta^{\rm p}$ sur digital pengguna $\rightarrow$ | Excel                    |              |                                  |                     |             |          | Carlan: 820731055325 | 3     |
| E PEMBAYALAN >                                     | ٠                        | ٠            |                                  | ٠                   | •           |          | Tarikh dan 🧠         |       |
| 🕂 PENGGANTUNGAN 💦 👌                                | Nama Penuh               | No. MyKod    | Agensi                           | Sistem ICT Kerajaan | Medium      | CA       | Permohonan Perpada   | tian. |
| 0 PENGURUSAN PENTADBIR                             | EHSAN SOPIAN BIN         | 820731055325 | JABATAN AKAUNTAN NEGARA MALAYSIA | IGFMAS ,            | SEI Digital | Pos      | 06/07/2017 09:16     |       |
| Int. LAPORAN                                       | OTHMAN                   |              | NEGERI SEMBILAN                  | EPEROLEHAN          | Token       | Digicent | AM                   | 4     |

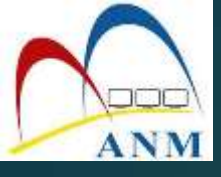

#### 5. Pilih Kementerian/ Agensi baru pengguna

| Kementerion / Agenzi Bohon/ | JABATAN AKALINTAN NEGARA MALAYSIA NEGSRI | 5 |  |
|-----------------------------|------------------------------------------|---|--|
|                             | JEMBILAN                                 |   |  |
|                             |                                          |   |  |
|                             |                                          | _ |  |

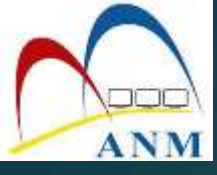

## **PERMOHONAN PENTADBIR**

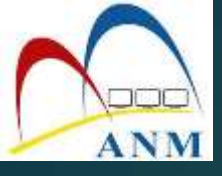

 Klik pada menu [Perkhidmatan] > [Pengurusan Pentadbir] dan pilih sub menu [Permohonan Pentadbir ]

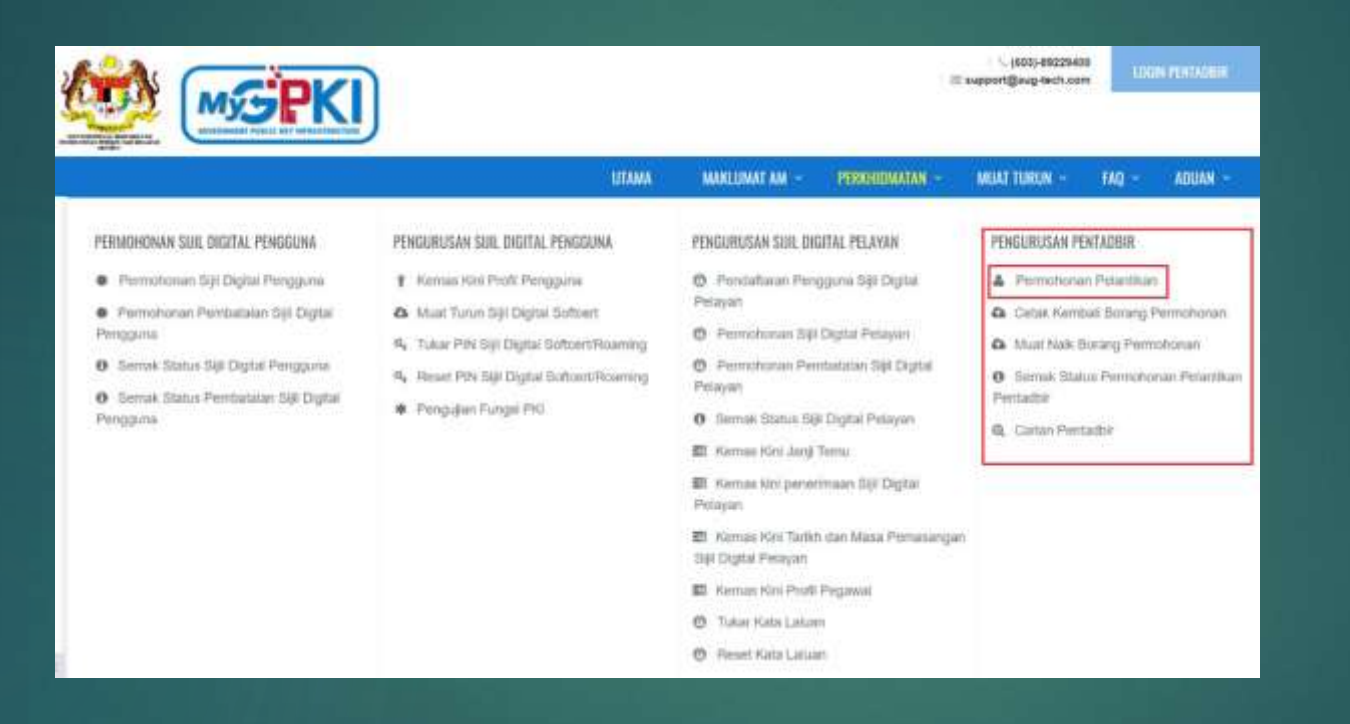

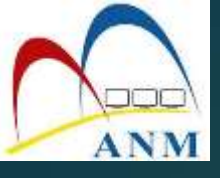

#### 2. Skrin berikut akan dipaparkan.

|                | W. Novelstein |   |  |
|----------------|---------------|---|--|
| o. NyKád       | No. MyRad     | Ð |  |
| enis Pentadbir | Plih          |   |  |
| kunan Rahulu   | Plift         |   |  |
| iwapan         |               |   |  |

3. Masukkan [No MyKad] dan [Jenis Pentadbir]. Pilih [Soalan Rahsia] dan [Jawapan]. Klik [Seterusnya] dan skrin berikut dipaparkan.

| PERMOHONAN PELANTIKA | N PENTADBIR                         |        |    |
|----------------------|-------------------------------------|--------|----|
| No. MyKat            | 981030065504                        | 0      |    |
| Jories Perelatitat   | Authorised Personnel                | 2      |    |
| Soatan Ratisla       | Tarikh lahir itsu anda (contoh: 010 | 11950) | -  |
| Jawapon              |                                     |        | () |

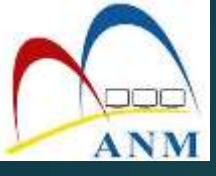

### 4. Tandakan $\sqrt{p}$ pada kotak checkbox dan klik butang **[Hantar]**

| PERMOHONAN PELANTIKAN PI           | ENTADBIR                                                                                                    |
|------------------------------------|----------------------------------------------------------------------------------------------------|
| Maklumat Pemohon                   |                                                                                                    |
| Jointo Premistroniani              | AUTHORIEBED PERSONNEL                                                                                                    |
| Fairba Parciation                  | SHARIPAH HANI BINTI MD. SHARIPP                                                                                                    |
| New Adjetune                       | 001030065604                                                                                                    |
| E-resul                            | sharifish.haok@elispostsis.com                                                                                                    |
| Agricul / Jabatany                 | JARATAN PENGARAH TANAN DAN BALAN                                                                                                    |
| Austral Agente                     | ARAS I PODIUM I LOT 403, PRESINT 4 PUTRAJAYA 83574 WILAYAH PERSEKUTUAN PUTRAJAYA                                                              |
| Produced                           | 62574                                                                                                    |
| Nogent                             | WILAYAH PERSERUTUAN PUTRAJAYA                                                                                                    |
| Ato, Totobox Pagatast              | 0333333333                                                                                                    |
| No Pass                            | 033222222                                                                                                    |
| File Telefor Bindull               | 0555555555                                                                                                    |
| managers of Y Poeragalary          | Nya Tatre                                                                                                    |
| Pengesahan Kitsistamaturi          | mecwe 2                                                                                                    |
| PHI SOI Digital                    |                                                                                                    |
| Pungei ini metibatkan Integrasi 3  | inten 073                                                                                                    |
| Penatian dan Peringatan            |                                                                                                    |
| Singe temp mendapat testaturan PSE | TLA JABATAN:                                                                                                    |
| Taya mengana bahawa semua kere     | nangan yang dinyalakan dalam perinohunan ini adalah BENARI; Sebiranya tenyadaan yang diserban TIEAAS BENARI, MAMPO berhak menurak perinohunan |
| Sing (                             |                                                                                                    |
| maya taham dan setiju dengan aya   | tats again at parental solar and states                                                                                                    |
|                                    |                                                                                                    |

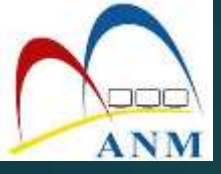

5. Skrin berikut akan dipaparkan. Cetak borang permohonan untuk mendapatkan tandatangan Ketua Jabatan dan seterusnya borang akan dimuat naik

|                                      | ENTADBIR                                                                                                    |
|--------------------------------------|----------------------------------------------------------------------------------------------------|
| Status Permohonan                    |                                                                                                    |
| Permohonan telah berjaya dihantar di | an sifa semak e-mel anda dalam masa terdekat untuk makluman berkaltan status permohonan ini.                                   |
| iota"                                |                                                                                                    |
| ila oetak borang permohonan dan      | i depatkan tandatangan ketua jabatan, kemudian muat naik borang yang telah ditandatangani di bawah atau menu muat naik borang. |
| dual Nalk Borang                     | 🖙 Patri                                                                                                    |
|                                      | Sile must rask fed delaw format " pol' sahaje. Salt fel mestilek bitek letih denpade 2M                                        |
|                                      |                                                                                                    |
| Jual Nalk Borang                     | Sita muur naik fad iselam format " pol' sahaja. Sait fak mestilek tidak lebih danpada 2M                                       |

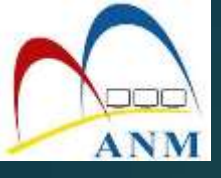

#### 6. Contoh borang yang dimuat turun.

| ARAHAN<br>1. Borang ini perlu dii<br>2. Sila sertakan salin                                       | si deng<br>an kad | an lengkap oleh pegawai yang dilantik oleh agensi pelaksana sistem<br>pengenalan berserta borang ini.                                                                        |          |
|---------------------------------------------------------------------------------------------------|-------------------|----------------------------------------------------------------------------------------------------|----------|
| BAHAGIAN 1: MAKLUM/                                                                               | ST:               |                                                                                                    |          |
| lenis Permohonan                                                                                  |                   | PELANTIKAN AUTHORISED PERSONNEL (AP)                                                                                                    |          |
| Nama Kementerian                                                                                  |                   | KEMENTERIAN AIR. TANAH DAN SUMBER ASLI                                                                                                    |          |
| Nama Agensi                                                                                       |                   | JABATAN KETUA PENGARAH TANAH DAN GALIAN                                                                                                    |          |
| Negeri Agensi                                                                                     |                   | WILAYAH PERSEKUTUAN PUTRAJAYA                                                                                                    |          |
| Vama                                                                                              | 12                | SHARIFAH HANI BINTI MD. SHARIFF                                                                                                    |          |
| No. MyKad                                                                                         |                   | 961030065504                                                                                                    |          |
| Alamat Pejabat                                                                                    |                   | ARAS 4 PODIUM 1<br>LOT 4GS, PRESINT 4<br>PUTRAJAYA                                                                                                    |          |
| Poskod                                                                                            |                   | 62574                                                                                                    |          |
| Bandar / Negeri                                                                                   | 18                | WILAYAH PERSEKUTUAN PUTRAJAYA                                                                                                    |          |
| No. Telefon                                                                                       |                   | 0333333333                                                                                                    |          |
| No. Faks                                                                                          |                   | 0222222222                                                                                                    |          |
| E-mel                                                                                             | 14                | sharifah.hani@dispostable.com                                                                                                    |          |
| Sistem ICT Kerajaan                                                                               |                   | MYETAPP                                                                                                    |          |
| Saya dengan ini menges                                                                            | ahkan I           | bahawa semua maklumat yang diberi adalah benar dan tepat.<br>Pengesahan Ketua                                                                                                |          |
| Tandatangan Pemohon<br>Nama<br>Jawatan                                                            |                   | Tandatangan Ketua Jabatan<br>Nama<br>Jawatan                                                                                                    |          |
| Tarikh & Masa                                                                                     |                   | Tarikh & Masa                                                                                                    | Cop Agen |
| BAHAGIAN 2 : PENGES/<br>Nama<br>Nama Agensi<br>Saya dengan ini menger<br>dilantik/dilamatkan seba | uHAN )<br>iahkan  | AGENSI PELAKSANA (SUB ADMIN)<br>bahawa permohonan di atas selaras dengan Akta Tandatangan Digital<br>horised Personnel (AP) bagi aplikasi yang ditandakan seperti di atas. 🏾 |          |
|                                                                                                   |                   | Nama                                                                                                    |          |
|                                                                                                   |                   | No: Mykad                                                                                                    |          |
|                                                                                                   |                   |                                                                                                    |          |

7. Borang yang telah ditandatangan perlu diimbas dan dimuat naik untuk kelulusan Sub Admin.